### Universidade Virtual do Estado de São Paulo

#### Tutorial trancamento matrícula semestral

Novo portal do aluno

1. Acessar o portal do aluno via - <u>https://sei.univesp.br/</u>

2. Informar o seu e-mail Institucional no campo "e-mail" na tela de login e clicar no "Entrar"

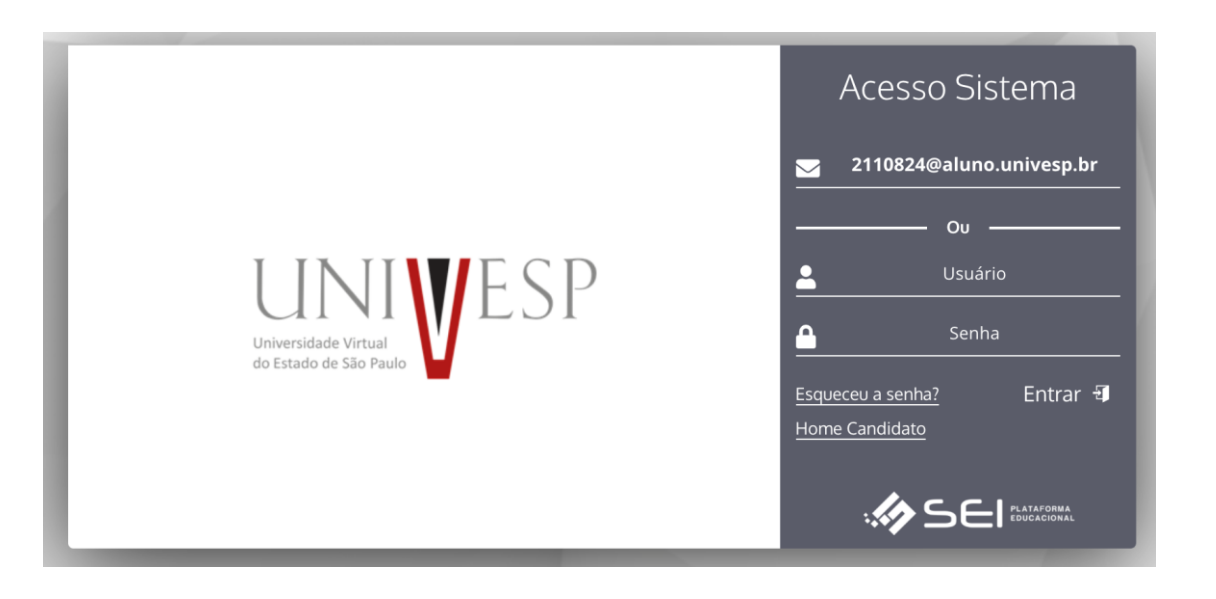

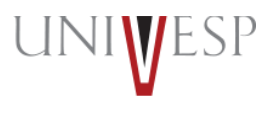

3. Selecionar no menu lateral esquerdo a opção "Serviços On-line>Secretaria Online"

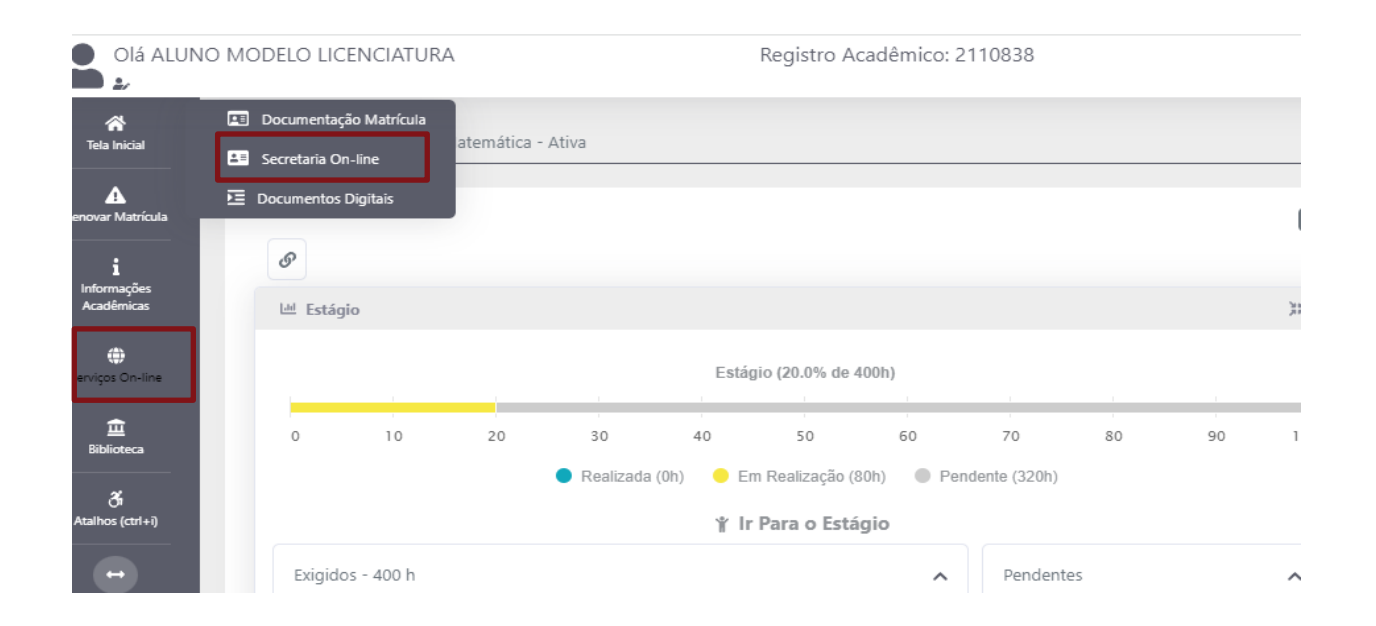

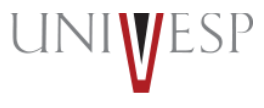

#### 4. Clicar no botão "NOVO REQUERIMENTO"

| Secretaria On-line |                                                            |           |                       |     |
|--------------------|------------------------------------------------------------|-----------|-----------------------|-----|
|                    |                                                            |           |                       |     |
| Finalizados        |                                                            |           |                       |     |
| CÓDIGO             | TIPO REQUERIMENTO                                          | MATRÍCULA | SITUAÇÃO              |     |
| 1046               | ATESTADO DE MATRÍCULA - COM CNPJ DA UNIVESP                | 2110838   | Finalizado - Deferido |     |
| 1047               | HISTÓRICO ESCOLAR - GRADUAÇÃO                              | 2110838   | Finalizado - Deferido |     |
| 1048               | HISTÓRICO ESCOLAR - GRADUAÇÃO                              | 2110838   | Finalizado - Deferido | 2   |
| 5414               | CARTA DE APRESENTAÇÃO - ESTÁGIO OBRIGATÓRIO                | 2110838   | Finalizado - Deferido | 🖉 🖨 |
| 5436               | CARTA DE APRESENTAÇÃO - ESTÁGIO OBRIGATÓRIO                | 2110838   | Finalizado - Deferido | 🖉 😝 |
| 6207               | ATESTADO DE MATRÍCULA - COM CNPJ DA UNIVESP                | 2110838   | Finalizado - Deferido | 🖉 🔒 |
| 14233              | HISTÓRICO ESCOLAR - GRADUAÇÃO                              | 2110838   | Finalizado - Deferido | 2   |
| 14504              | HISTÓRICO ESCOLAR - GRADUAÇÃO                              | 2110838   | Finalizado - Deferido | 1   |
| 14678              | ATESTADO DE MATRÍCULA - COM PRAZO MÁXIMO DE INTEGRALIZAÇÃO | 2110838   | Finalizado - Deferido | 🖉 😝 |
| 14714              | ATESTADO DE MATRÍCULA - COM PRAZO MÁXIMO DE INTEGRALIZAÇÃO | 2110838   | Finalizado - Deferido | 🖉 😝 |
|                    |                                                            |           |                       |     |

🛕 Dados Consultados com Sucesso

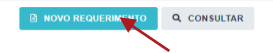

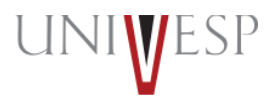

5. No campo tipo de requerimento, selecionar a opção "TRANCAMENTO MATRÍCULA -SEMESTRAL"

| Secretaria On-line                                           |                      |                  |                                                                                                    |           |
|--------------------------------------------------------------|----------------------|------------------|----------------------------------------------------------------------------------------------------|-----------|
| Dados Básicos Trám                                           |                      | xado(s)          |                                                                                                    |           |
| Código<br>0<br>Data Requerimento                             | Situação             |                  | Tioo Requerimento                                                                                                    | Matricula |
| 06/01/2022                                                   | Aguardando Pagamento |                  | ·                                                                                                    | 2110838   |
| Valor<br>0,00<br>Observação<br>Mados Consultados com Sucesso | Data Pres: Final.    | Data finalização | APROVEITAMINTO DE ESTUDOS<br>APESTADO DE MARTÍCULA - COM KNPI DA UNIVESP<br>ATESTADO DE MARTÍCULA - COM ISO DA UNIVESP<br>ATESTADO DE MARTÍCULA - COM IPAZO MÁKIMO DE INTEGRALIZÃO<br>ATESTADO DE MARTÍCULA - SEM DESCIPILA COM DIA DA SEMANA<br>ATESTADO DE MARTÍCULA - SEM DESCIPILA COM DIA DA SEMANA<br>CARTA DE APRESINTAÇÃO - ISOLO DEBIDATÓRIO<br>CARTA DE APRESINTAÇÃO - ISOLO DEBIDATÓRIO<br>CARTA DE APRESINTAÇÃO - DEVICIO INTEGRADOR<br>CERTIFICADO - CONCLUSO DE COLAÇÃO DE GRAU<br>CERTIFICADO - CONCLUSO DE COLAÇÃO DE GRAU<br>ENTORIOS DE PROVA<br>REVISÃO DE FROVA<br>REVISÃO DE FROVA |           |

**IMPORTANTE:** O tipo de requerimento trancamento ficará disponível apenas no período de trancamento, conforme calendário acadêmico.

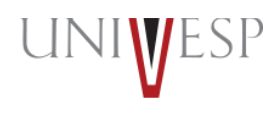

#### 6. Informar o motivo e a justificativa do trancamento da matrícula

| Secretaria On-line                           |                      |                  |                                   |           |     |
|----------------------------------------------|----------------------|------------------|-----------------------------------|-----------|-----|
|                                              |                      |                  |                                   |           |     |
| Dados Basicos Tramit                         |                      | ido(s)           |                                   |           |     |
| Código                                       |                      |                  |                                   |           |     |
| 0                                            |                      |                  |                                   |           |     |
| Data Requerimento                            | Situação             |                  | Tipo Requerimento                 | Matrícula |     |
| 06/01/2022                                   | Aguardando Pagamento |                  | TRANCAMENTO MATRICULA - SEMESTRAL | ✓ 2110838 |     |
| Orientação Execução Requerimento             |                      |                  |                                   |           |     |
| Este requerimento realizará o trancamento do | 1º Semestre de 2022. |                  |                                   |           |     |
|                                              |                      |                  |                                   |           |     |
|                                              |                      |                  |                                   |           | 4   |
| Valor                                        | Data Prev. Final.    | Data Finalização | Departamento Atual                |           |     |
| 0,00                                         | 06/01/2022           |                  | SECRETARIA ACADÊMICA              |           | ≔   |
| Observação                                   |                      |                  |                                   |           |     |
|                                              |                      |                  |                                   |           |     |
|                                              |                      |                  |                                   |           |     |
|                                              |                      |                  |                                   |           |     |
| Motivo Cancelamento/Trancamento              |                      |                  |                                   |           | _/_ |
|                                              | ~                    |                  |                                   |           |     |
|                                              |                      |                  |                                   |           |     |
| Dificuldades financeiros                     |                      |                  |                                   |           |     |
| Infra-estrutura                              |                      |                  |                                   |           |     |
| Mudança de cidade                            |                      |                  |                                   |           |     |
| Não se adaptou a metodologia                 |                      |                  |                                   |           |     |
| Problema de Saúde<br>Problemas com horário   |                      |                  |                                   |           |     |
| Problemas familiares                         |                      |                  |                                   |           |     |
| Solicitação Diretoria Acadêmica              |                      |                  |                                   |           |     |
|                                              |                      |                  |                                   |           |     |
|                                              |                      |                  |                                   |           |     |
| lotivo Cancelamento/Trancamento              |                      |                  |                                   |           |     |
| lotivo Cancelamento/Trancamento              |                      |                  |                                   |           |     |

| Terei que me sucentar   | durante o comostro | devido a viacione a | trabalho   |
|-------------------------|--------------------|---------------------|------------|
| refer que file ausentai | durante o semestre | devido a viagens a  | craballio. |

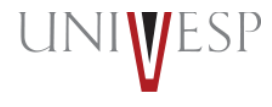

7. Para finalizar o procedimento de trancamento, clique no "GRAVAR"

| Secretaria On-line                         |                              |                           |                                   |                  |
|--------------------------------------------|------------------------------|---------------------------|-----------------------------------|------------------|
| Secretaria on fine                         |                              |                           |                                   |                  |
|                                            |                              |                           |                                   |                  |
| Dados Básicos Trâm                         |                              | ado(s)                    |                                   |                  |
| Código                                     |                              |                           |                                   |                  |
| 0                                          |                              |                           |                                   |                  |
| Data Requerimento                          | Situação                     |                           | Tipo Requerimento                 | Matrícula        |
| 06/01/2022                                 | Aguardando Pagamento         |                           | TRANCAMENTO MATRICULA - SEMESTRAL | ✓ 2110838        |
| Orientação Execução Requerimento           |                              |                           |                                   |                  |
| Este requerimento realizará o trancamento  | do 1º Semestre de 2022.      |                           |                                   |                  |
|                                            |                              |                           |                                   |                  |
|                                            |                              |                           |                                   |                  |
| Valor                                      | Data Prev. Final.            | Data Finalização          | Departamento Atual                |                  |
| 0,00                                       | 06/01/2022                   |                           | SECRETARIA ACADÊMICA              | :=               |
| Observação                                 |                              |                           |                                   |                  |
|                                            |                              |                           |                                   |                  |
|                                            |                              |                           |                                   |                  |
|                                            |                              |                           |                                   |                  |
| Motivo Cancelamento/Trancamento            |                              |                           |                                   |                  |
| Necessidade Profissional                   | ~                            |                           |                                   |                  |
| Justificativa Trancamento                  |                              |                           |                                   |                  |
| Terei que me ausentar durante o semestre o | devido a viagens a trabalho. |                           |                                   |                  |
|                                            |                              |                           |                                   |                  |
|                                            |                              |                           |                                   |                  |
|                                            |                              |                           |                                   |                  |
| A Dados Consultados com Sucesso            |                              |                           |                                   |                  |
|                                            |                              |                           |                                   |                  |
|                                            |                              |                           |                                   |                  |
|                                            |                              | 🖹 NOVO REQUERIMENTO 🔯 GR. | AVAR Q CONSULTAR                  |                  |
|                                            |                              |                           |                                   |                  |
|                                            |                              |                           | X                                 |                  |
| IMPORTAN                                   | TE: 0 deferime               | ento deste real           | uerimento é automático, ist       | o é, após clicar |
|                                            |                              |                           |                                   | e e, apos cilcul |
| botão do "                                 | $GRAVAR" = m_{2}$            | strícula do alun          | no sorá trancada                  |                  |
| DULAU UE                                   | UNAVAR dilla                 | ati itula uu alui         | iu stia lialilaua.                |                  |

INIVESI

0

8. O requerimento de trancamento estará disponível para consultar na tela "Finalizados" na Secretaria On-line

| iecretaria On-line |                                                            |           |                       |     |  |  |
|--------------------|------------------------------------------------------------|-----------|-----------------------|-----|--|--|
| Finalizados        |                                                            |           |                       |     |  |  |
| CÓDIGO             | TIPO REQUERIMENTO                                          | MATRÍCULA | SITUAÇÃO              |     |  |  |
| 1046               | ATESTADO DE MATRÍCULA - COM CNPJ DA UNIVESP                | 2110838   | Finalizado - Deferido | 1   |  |  |
| 1047               | HISTÓRICO ESCOLAR - GRADUAÇÃO                              | 2110838   | Finalizado - Deferido |     |  |  |
| 1048               | HISTÓRICO ESCOLAR - GRADUAÇÃO                              | 2110838   | Finalizado - Deferido | 1   |  |  |
| 5414               | CARTA DE APRESENTAÇÃO - ESTÁGIO OBRIGATÓRIO                | 2110838   | Finalizado - Deferido | 1   |  |  |
| 5436               | CARTA DE APRESENTAÇÃO - ESTÁGIO OBRIGATÓRIO                | 2110838   | Finalizado - Deferido | 🖉 😑 |  |  |
| 6207               | ATESTADO DE MATRÍCULA - COM CNPJ DA UNIVESP                | 2110838   | Finalizado - Deferido | 🖉 😑 |  |  |
| 14233              | HISTÓRICO ESCOLAR - GRADUAÇÃO                              | 2110838   | Finalizado - Deferido | 1   |  |  |
| 14504              | HISTÓRICO ESCOLAR - GRADUAÇÃO                              | 2110838   | Finalizado - Deferido | Ø   |  |  |
| 14678              | ATESTADO DE MATRÍCULA - COM PRAZO MÁXIMO DE INTEGRALIZAÇÃO | 2110838   | Finalizado - Deferido | 🖉 😑 |  |  |
| 14714              | ATESTADO DE MATRÍCULA - COM PRAZO MÁXIMO DE INTEGRALIZAÇÃO | 2110838   | Finalizado - Deferido | 🖉 🔒 |  |  |
| 21567              | TRANCAMENTO MATRICULA - SEMESTRAL                          | 2110838   | Finalizado - Deferido | 1   |  |  |

🛕 Dados Consultados com Sucesso

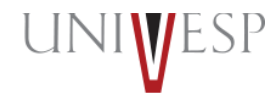

# Em caso de dúvidas, procure o SAE da Univesp

UNIVESP

univesp.br